# User's Manual

**WeatherFront** 

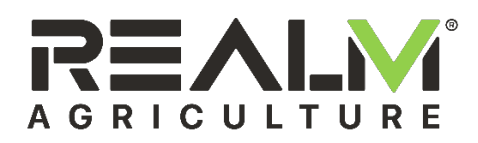

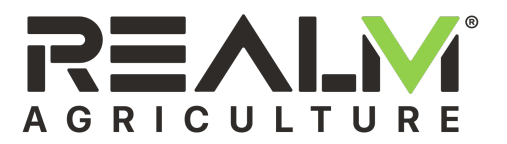

## **Revision Sheet**

| Release No. | Date       | Revision Description |
|-------------|------------|----------------------|
| Rev. A      | 07/16/2019 | Release              |
|             |            |                      |
|             |            |                      |
|             |            |                      |
|             |            |                      |
|             |            |                      |
|             |            |                      |

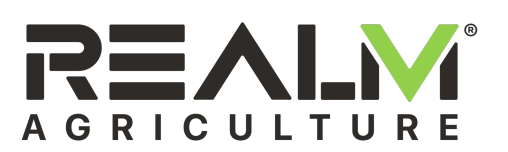

## Table of Contents

| 1 | Gene  | eral                                        | 4   |
|---|-------|---------------------------------------------|-----|
|   | 1.1   | System Overview                             | 4   |
|   | 1.2   | Features                                    | 4   |
|   | 1.3   | Acronyms and Abbreviations                  | 5   |
|   | 1.4   | Important FCC and IC Compliance Information | 5   |
|   | 1.5   | ESD Warning                                 | 5   |
|   | 1.6   | Device Use Information                      | 5   |
|   | 1.6.1 | Installation Packet Series                  | . 5 |
|   | 1.6.2 | User Input                                  | . 6 |
|   | 1.6.3 | Indicator Description                       | . 6 |
|   | 1.6.4 | Antenna Orientation                         | . 7 |
|   | 1.6.5 | Weather Station Power Connection            | . 7 |
|   | 1.7   | Cloud Data Services                         | 8   |
|   | 1.8   | Points of Contact                           | 8   |
|   | 1.8.1 | Installation User Interface                 | . 8 |
|   | 1.8.2 | Obtaining a Login                           | . 8 |
|   | 1.8.3 | Obtaining Help                              | . 8 |
| 2 | Insta | ıllation                                    | 9   |

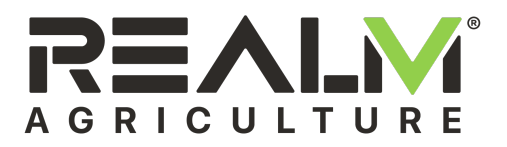

## 1 GENERAL

## **1.1 System Overview**

The WeatherFront monitors and reports temperature, humidity, barometric pressure, windspeed, wind direction, rainfall, and optionally, solar radiation, ultraviolet radiation, and leaf wetness. It is used in three different models: a Weather Station Gateway, a LoRa Weather Station, and a Cellular Weather Station. As a LoRa Weather Station it reports weather data through a Data Gateway via LoRa radio. As Weather Station Gateway, it is also capable of serving as the link between end devices and the cloud data server in the Internet of Things (IoT) for agriculture. As a gateway it listens for LoRa data packets from end devices and periodically makes a cellular data connection to forward the accumulated end device packets to a server along with its own data packets. It also acknowledges packets from end devices. And it holds downlink packets from the server for end devices and sends them to the device after the next uplink packet from that device in lieu of an acknowledge.

## **1.2 Features**

The WeatherFront includes the following features:

- Six RJ11 connectors for external sensors
- A barometric pressure sensor
- Low power microcontroller
- Low power, long range radio for communication with end devices or a Data Gateway
- Cellular data modem (optional)
- GPS receiver for device location
- Non-volatile memory for configurable settings
- Non-volatile memory for uplink and downlink packet queues
- Red-green-blue LED status and cellular RSSI indicators
- Accelerometer for user input
- Solar charged LiFePO4 41 W-Hr battery pack
- Powered by a 10 W Solar Panel

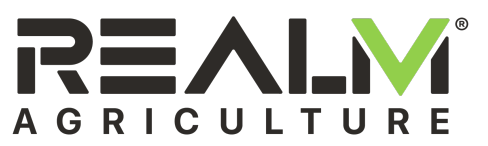

## **1.3 Acronyms and Abbreviations**

| Term    | Description                         |
|---------|-------------------------------------|
| API     | Application Interface               |
| FCC     | Federal Communications Commission   |
| GPS     | Global Positioning System           |
| Hr      | Hour                                |
| ID      | Unique Identification Number        |
| IoT     | Internet of Things                  |
| LED     | Light Emitting Diode                |
| LiFePO4 | Lithium Iron Phosphate              |
| QR      | Quick Response                      |
| RSSI    | Received Signal Strength Indication |
| S       | Seconds                             |
| URL     | Universal Resource Locator          |
| UTC     | Universal Time Coordinated          |
| V       | Volts                               |
| W       | Watt                                |

## **1.4 Important FCC and IC Compliance Information**

Changes or modifications not expressly approved by the manufacturer could void the user's authority to operate this equipment.

This product meets the applicable FCC Part 15 rules. Operation is subject to the following two conditions: (1) this device may not cause interference, and (2) this device must accept any interference, including interference that may cause undesired operation of the device.

To limit RF exposure, please ensure 8 inches (20 cm) of separation from the transmitter antennas at all times.

## 1.5 ESD Warning

The WeatherFront half of the enclosure must be unlatched from the back half of the enclosure to connect the various sensors. Care should be taken not to touch the circuit board inside the WeatherFront as the circuit is susceptible to damage from ESD.

## **1.6 Device Use Information**

#### 1.6.1 Installation Packet Series

After booting the WeatherFront turns on its GPS receiver to acquire time and location. This is indicated with short cyan flashes every two seconds. IT MUST BE ABLE TO RECEIVE FROM GPS SATELLITES TO FUNCTION CORRECTLY. The WeatherFront will automatically send a series of packets after it is powered up by connecting it to the solar panel. It sends a version packet, a status packet, a modem info packet, configuration packets, a location packet, and various weather packets.

In the LoRa Weather Station it sends these packets via LoRa radio. Each transmission is indicated by a magenta-green or magenta-red indicator blink; green means an acknowledge was received by a Data Gateway and red means it was not. Unacknowledged packets are save in a queue and tried again later.

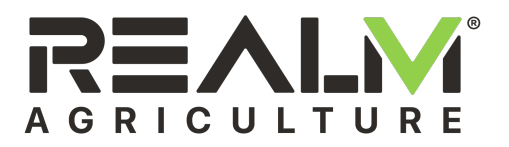

In the Cellular Weather Station and Weather Station Gateway it sends these packets via cellular modem. Solid green indicates it is connecting to a tower. Blinking green indicates it is transferring data to/from the server. After acquiring location, it sends the location packet and then goes to sleep.

The Weather Station Gateway keeps its radio on, in receive mode, while it is sleeping. When a radio packet is received it queues the packet and goes back to sleep. A magenta-green blink indicates it received a radio packet and sent an acknowledge.

#### 1.6.2 User Input

To achieve a long battery life, the WeatherFront sleeps most of the time. It will periodically transmit data to the cloud via cellular connection or to a Data Gateway via LoRa radio. It is set up to detect a double tap - two taps, one immediately following the other. This will wake up the device if it is asleep. A white flash of the status indicator signals a double tap detection. This can be used to wake the WeatherFront and verify it is powered and running if it is sleeping.

#### **1.6.3 Indicator Description**

The WeatherFront has two red-green-blue LED indicators: one for status (right) and one for cellular RSSI (left). The table below gives the meaning of colors and flashes on the status LED.

| Color         | Flash Timing          | Meaning                                      |
|---------------|-----------------------|----------------------------------------------|
| Green         | 0.1 s flash every 2 s | Battery good                                 |
| Yellow        | 0.1 s flash every 2 s | Battery low                                  |
| Cyan          | 0.1 s flash every 2 s | GPS enabled                                  |
| White         | Once                  | Double tap detected                          |
| Magenta-Green | Once                  | Weather Station Gateway: Radio packet        |
|               |                       | received and sent acknowledge                |
| Magenta-Green | Once                  | LoRa Weather Station: Radio packet sent and  |
|               |                       | acknowledge received                         |
| Magenta-Red   | Once                  | LoRa Weather Station: Radio packet sent and  |
|               |                       | no acknowledge                               |
| Green         | On                    | Cellular Weather Station and Weather Station |
|               |                       | Gateway: Attempting to connect to a cellular |
|               |                       | tower                                        |
| Green         | 0.5 s flash every 1 s | Cellular Weather Station and Weather Station |
|               |                       | Gateway: Cellular connection made,           |
|               |                       | transferring data                            |
| RBGRBG        | Rapid and repeating   | Bootloader running                           |
| RYGY          | Rapid and repeating   | Booting Firmware                             |

The RSSI LED indicator changes color to indicate cellular signal strength.

| Color  | Meaning                                                                            |
|--------|------------------------------------------------------------------------------------|
| Off    | Modem is sleeping or powered down                                                  |
| Red    | Very poor signal strength – relocate Weather Station to improve cellular reception |
| Yellow | Poor signal strength – relocate Weather Station to improve cellular reception if   |
|        | possible                                                                           |
| Green  | Okay signal strength                                                               |
| Cyan   | Good signal strength                                                               |
| White  | Excellent signal strength                                                          |

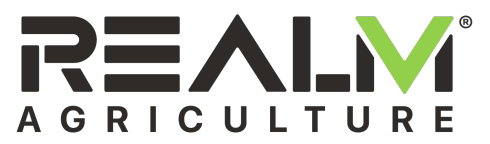

#### 1.6.4 Antenna Orientation

The LoRa antenna extends from the bottom of the WeatherFront. It should be set straight, pointing down.

#### **1.6.5 Weather Station Power Connection**

Plugging the Solar Panel into the WeatherFront will power the Weather Station up from its internal battery pack even if there is no sunlight to charge the battery. The WeatherFront can run through through several heavily overcast days in a row when fully charged. It can be fully charged in less than one sunny day assuming the Solar Panel is oriented for good solar reception. However, due to battery shipping regulations, the WeatherFront ships with approximately 30% battery charge. It will need at least one full sun day for the battery level indication to sync with the actual battery level (full charge).

Care should be taken not to plug the Solar Panel connector into the receptacle upside down as this may damage the WeatherFront.

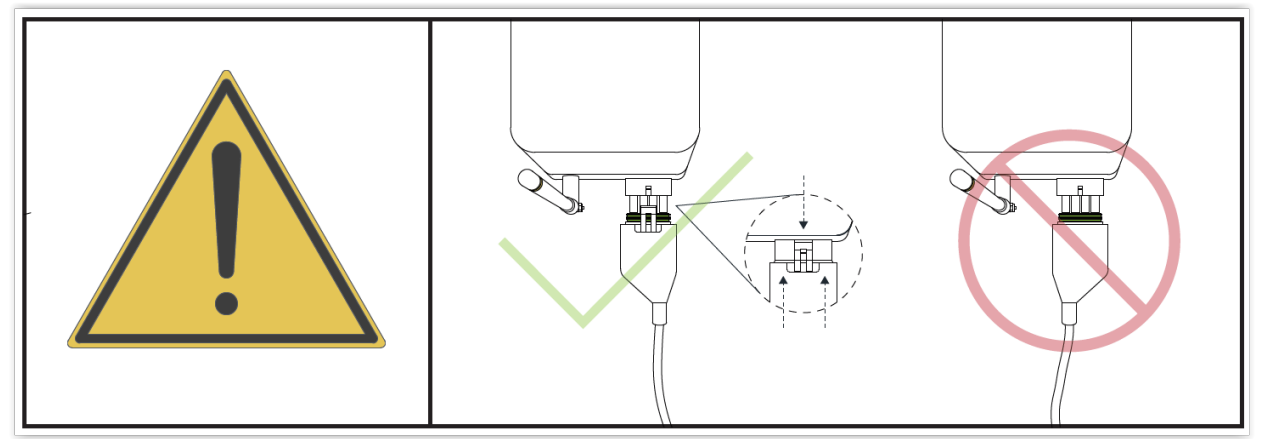

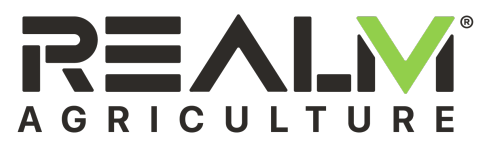

## 1.7 Cloud Data Services

Data from RealmFive IoT devices is stored on data servers in the cloud. The data is accessible to customers through an API allowing customer integration into their own applications and websites. Device data is also accessible through <u>app.realmfive.com</u> which is intended to aid installers with configuration and verification of device operation. Both require credentials for access. See the following section for information on how to obtain credentials.

## **1.8 Points of Contact**

#### **1.8.1** Installation User Interface

RealmFive's installer interface is at <u>app.realmfive.com</u>. A login username and password are required to access this website. Access to this website is needed to verify device installation. Please contact your administrator at least 24 hours prior to installation time to get your login set up if you do not have one.

#### 1.8.2 Obtaining a Login

A login username and password may be obtained by emailing your administrator with the following information:

FIRST NAME LAST NAME PHONE NUMBER ORGANIZATION

Your username will be your email address. You will be sent a temporary password which must be changed the first time you log in.

To log in, go to <u>app.realmfive.com</u>, or simply scan the QR code on a device, and enter your username and password.

#### 1.8.3 Obtaining Help

Questions and problems can also be submitted via the help desk or chat link within the app. A guide to common user tasks and frequently asked questions can be found under "Support" at <u>app.realmfive.com</u>. More immediate help can be obtained through a live chat under "Support" at <u>app.realmfive.com</u>.

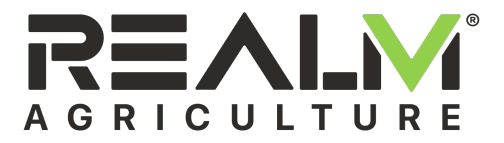

## 2 INSTALLATION

The Weather Station Gateway should be installed before the end devices that will communicate with the Weather Station Gateway.

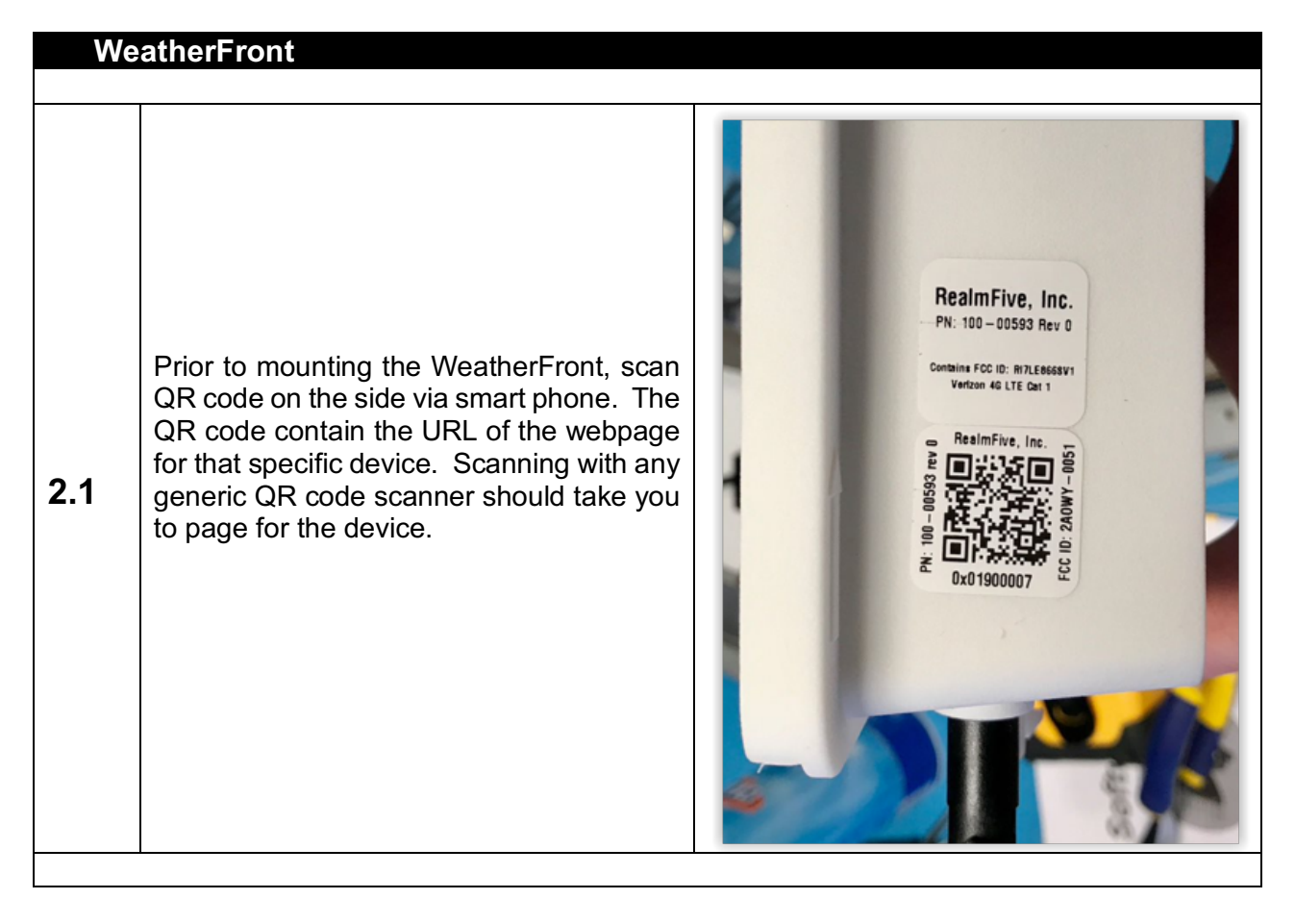

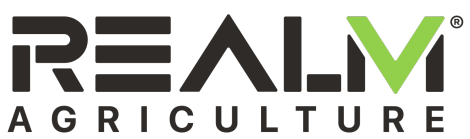

| 2.2 | If you have not logged in to the website<br>before, the login page will appear first. Log<br>in to RealmFive's browser-based<br>installation app.<br>See Section 1.8.2 for how to obtain<br>credentials.                                                                                                    | Email   Password   In emember me   Log in   Sign up Forgot your password? Didn't receive unlock instructions?                                                                                                    |
|-----|----------------------------------------------------------------------------------------------------|----------------------------------------------------------------------------------------------------|
|     |                                                                                                    |                                                                                                    |
| 2.3 | All received devices should already be<br>provisioned to your organization. The<br>installer will need to assign each device to<br>the grower and field. This is done by<br>tapping on the in the upper right<br>corner and selecting Organization. Then<br>navigating to or adding the grower and<br>field as necessary. And finally tapping Add<br>New Device and scanning the QR code or<br>typing the ID. | ADMIN ORGANIZATIONS DEVICE HEALTH MAP VIEW INSTALLATION TOWER MONITORS<br>ACCOUNT -<br>Servi-Tech Dashboard<br>Summary Devices Notifications 1766 Settings<br>Weather Station<br>StepsField<br>ID: 0x01900007<br>Location: 40.3495232,-100.747571<br>VIEW ADDITIONAL DETAILS<br>Servi-Tech / Aaron Aardvaark / stepsField |

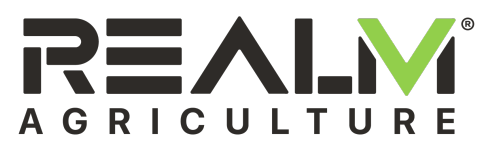

| 2.4 | If using the vertical mount tripod kit<br>assemble per the tripod kit installation<br>instructions. Start with a single section of<br>pipe to mount the weather station on. If<br>more height is desire once the weather<br>station and solar panel are mounted,<br>additional sections of pipe may be added<br>below the original section of pipe. |                                                                                  |
|-----|----------------------------------------------------------------------------------------------------|----------------------------------------------------------------------------------|
| 2.5 | Attach Solar Panel to the mounting bracket.                                                                                                    | <insert bracket="" mounted="" of="" panel="" picture="" solar="" to=""></insert> |
|     |                                                                                                    |                                                                                  |

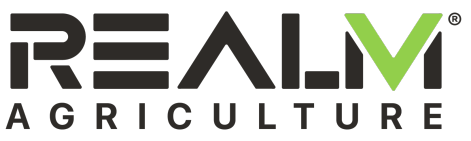

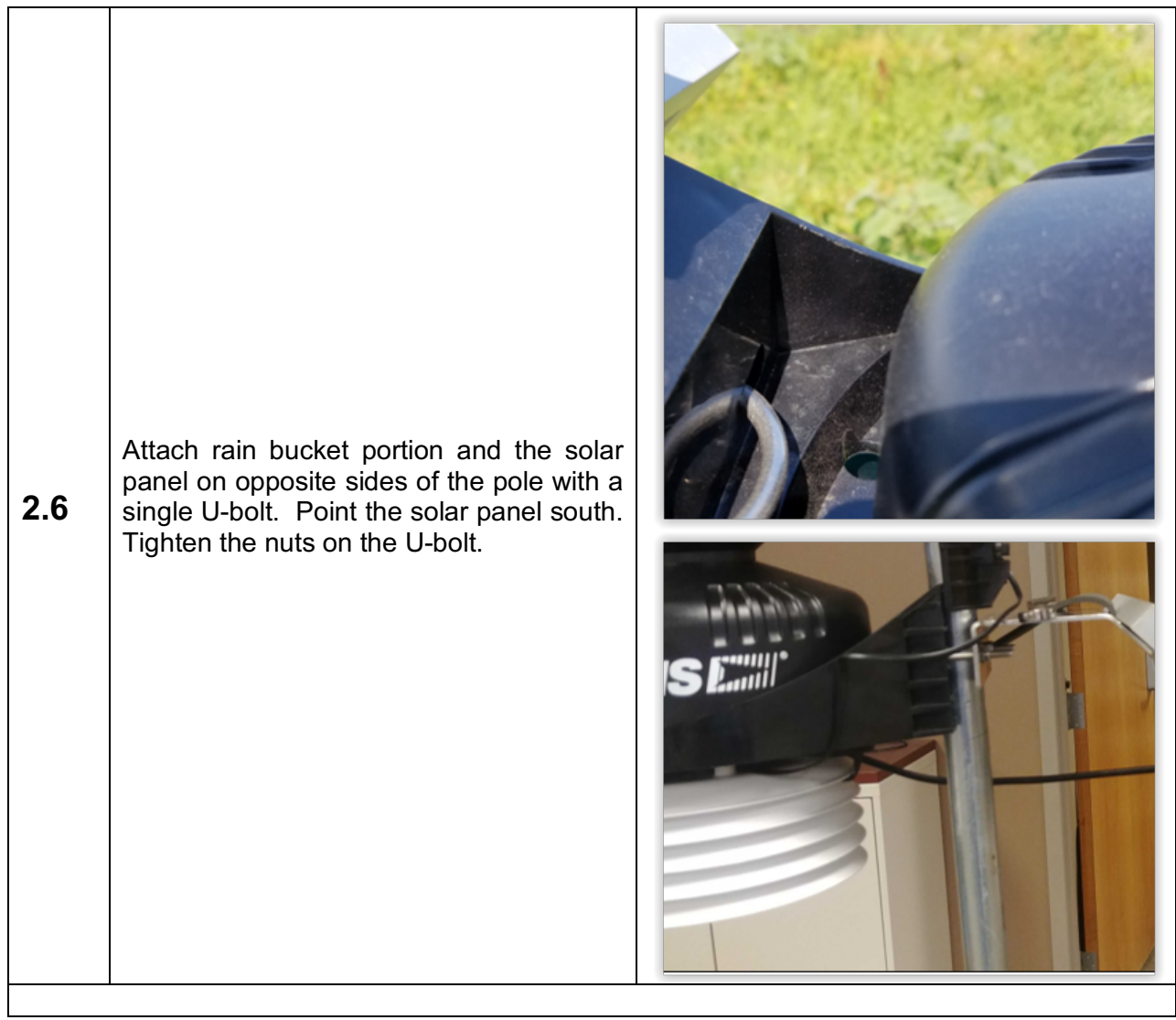

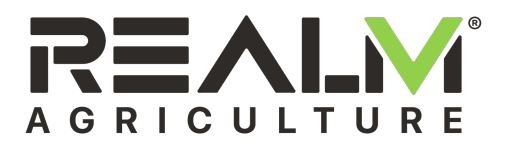

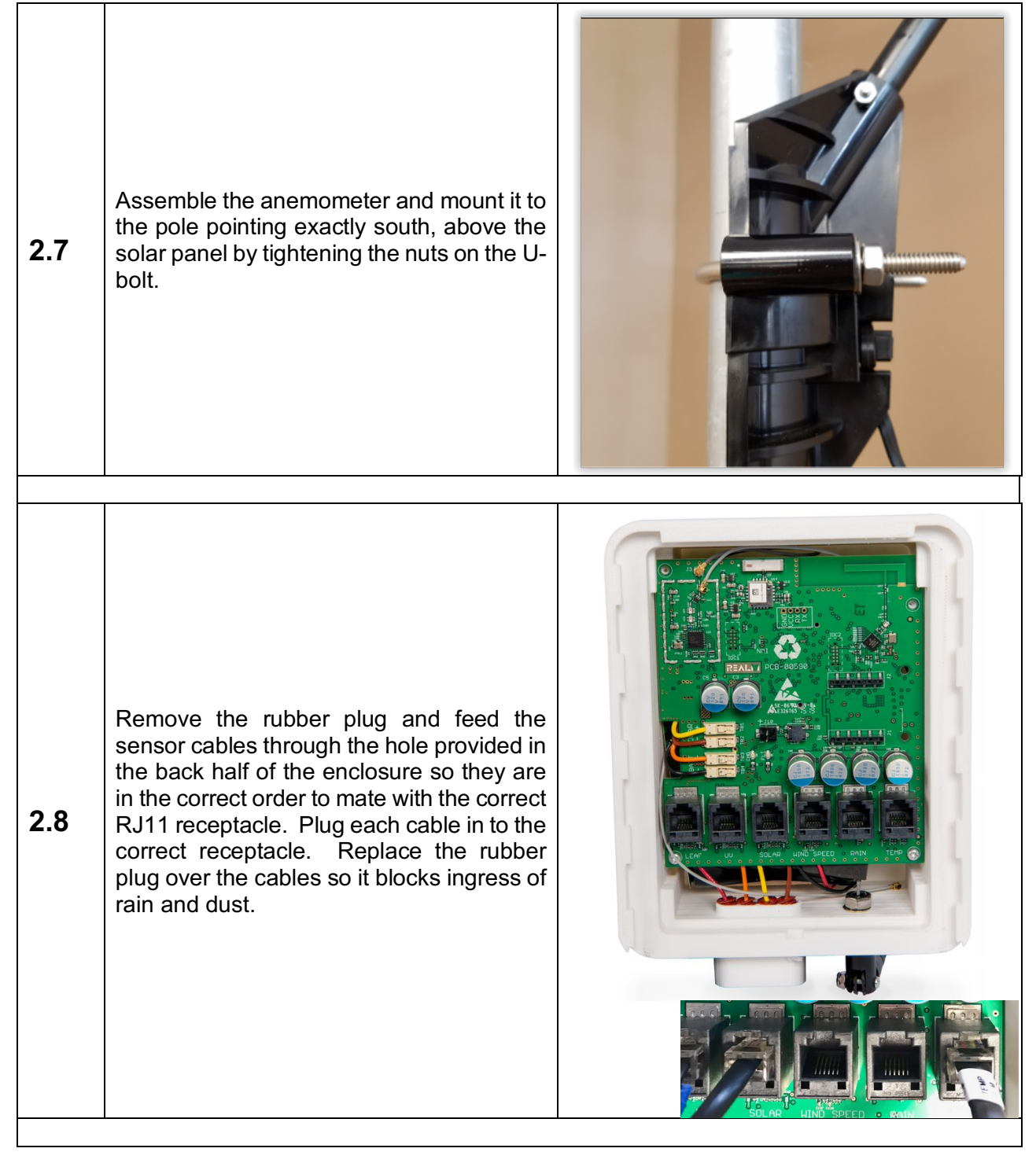

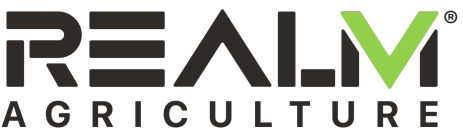

Attach the WeatherFront to the back half of the enclosure. Pull it down to latch it in place. Plug the solar panel cable into the WeatherFront with the latch chip on the front side as shown. This will turn the Weather Station on. The status LED on the right will flash multi-colored when first turns on. it will turn on its GPS receiver to acquire time and location. A short cyan blink every two seconds indicates GPS is on. When it acquires time from GPS it will send a series of packets to verify its See section functionality. Error! Reference source not found. for a description of the installation series. On the Weather Station Gateway or the Cellular Weather Station it will initiate a cellular connection to send the packets. Solid green on the status LED indicates it 2.9 is connecting to a cell tower. 50% blinking green indicates it is communicating over cellular. The left LED indicates RSSI. The installation should be relocated if this indicator stays red while connecting to cellular. Yellow indicates a poor signal. Green, cyan, or white are okay to excellent respectively. On the Weather Station Gateway it will also start listening for packets from end devices that are within range. A magenta->green blink on the status LED indicates a radio packet was received. On the LoRa Weather Station it will send the packets via LoRa radio. A magenta->green blink indicates a radio packet was sent and an acknowledge was received from the gateway. Note that several status LED indications can sometimes go on at the same time.

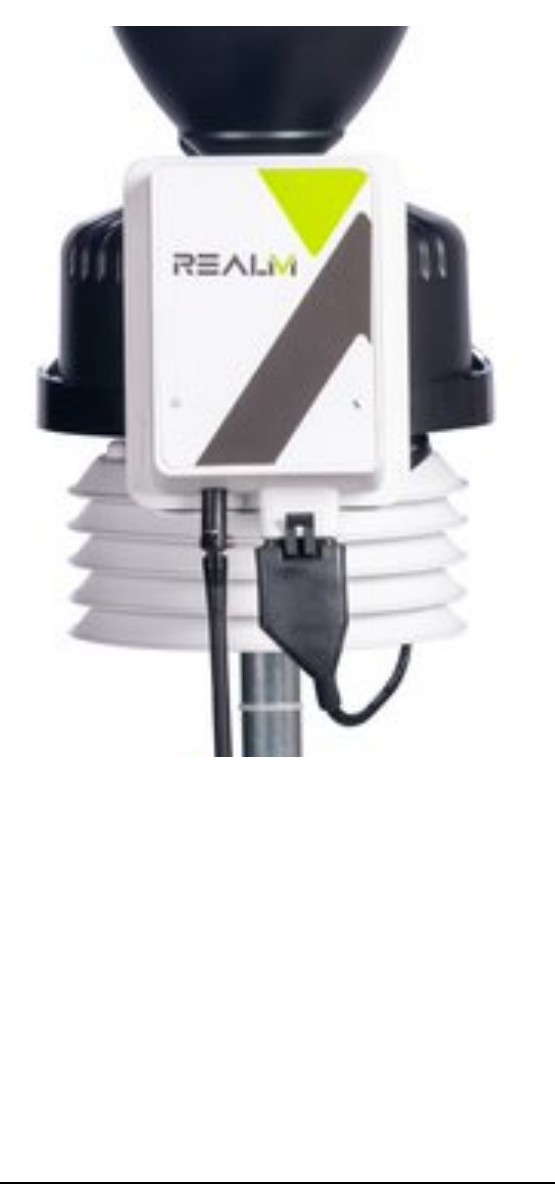

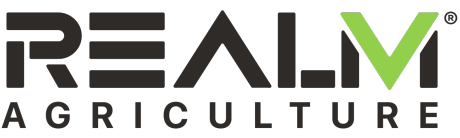

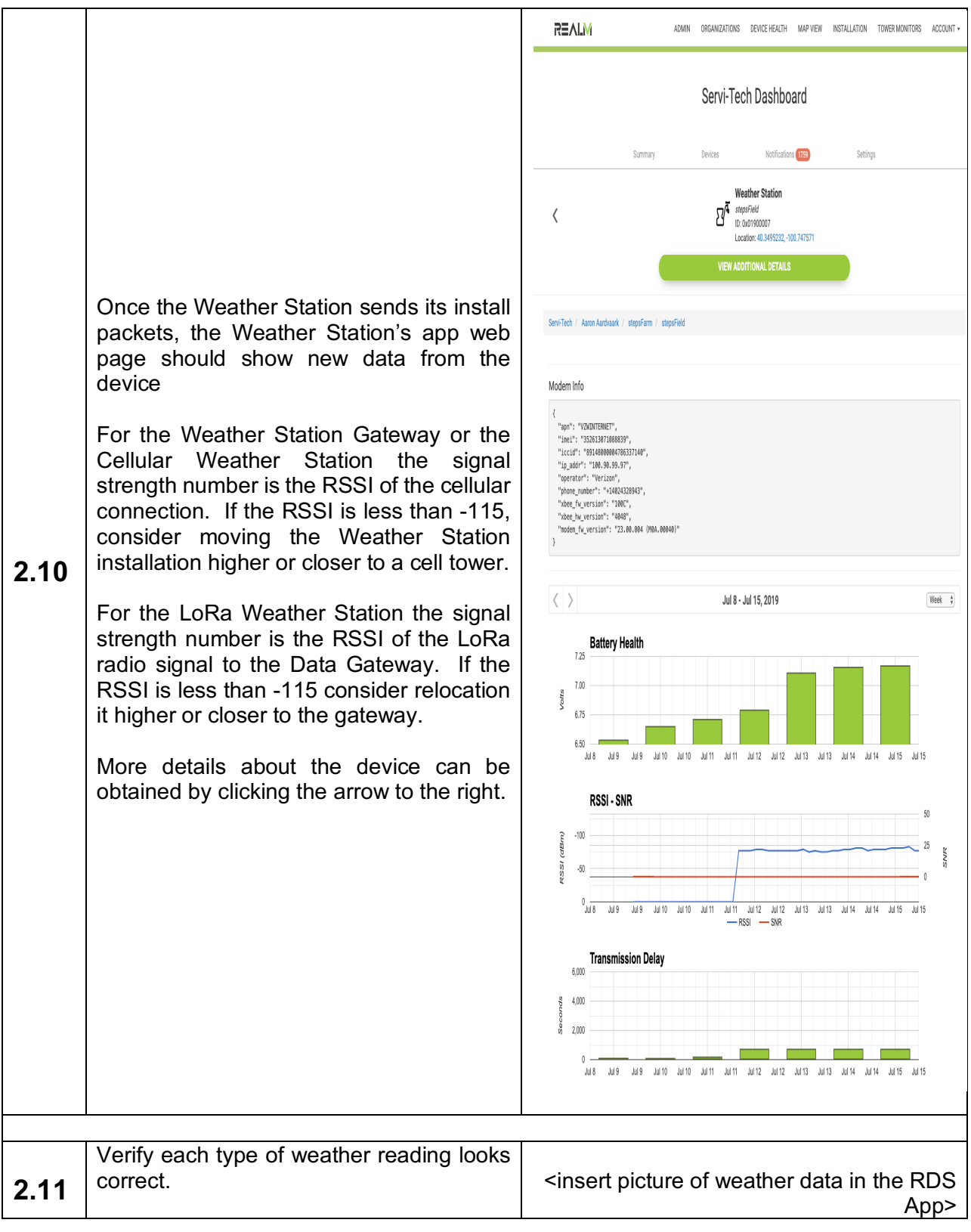